### **MassCPAs Educational Foundation**

# **5 WALK/RUN FUNDRAISER** Saturday, April 20

## **Directions for Submitting Results and Photos**

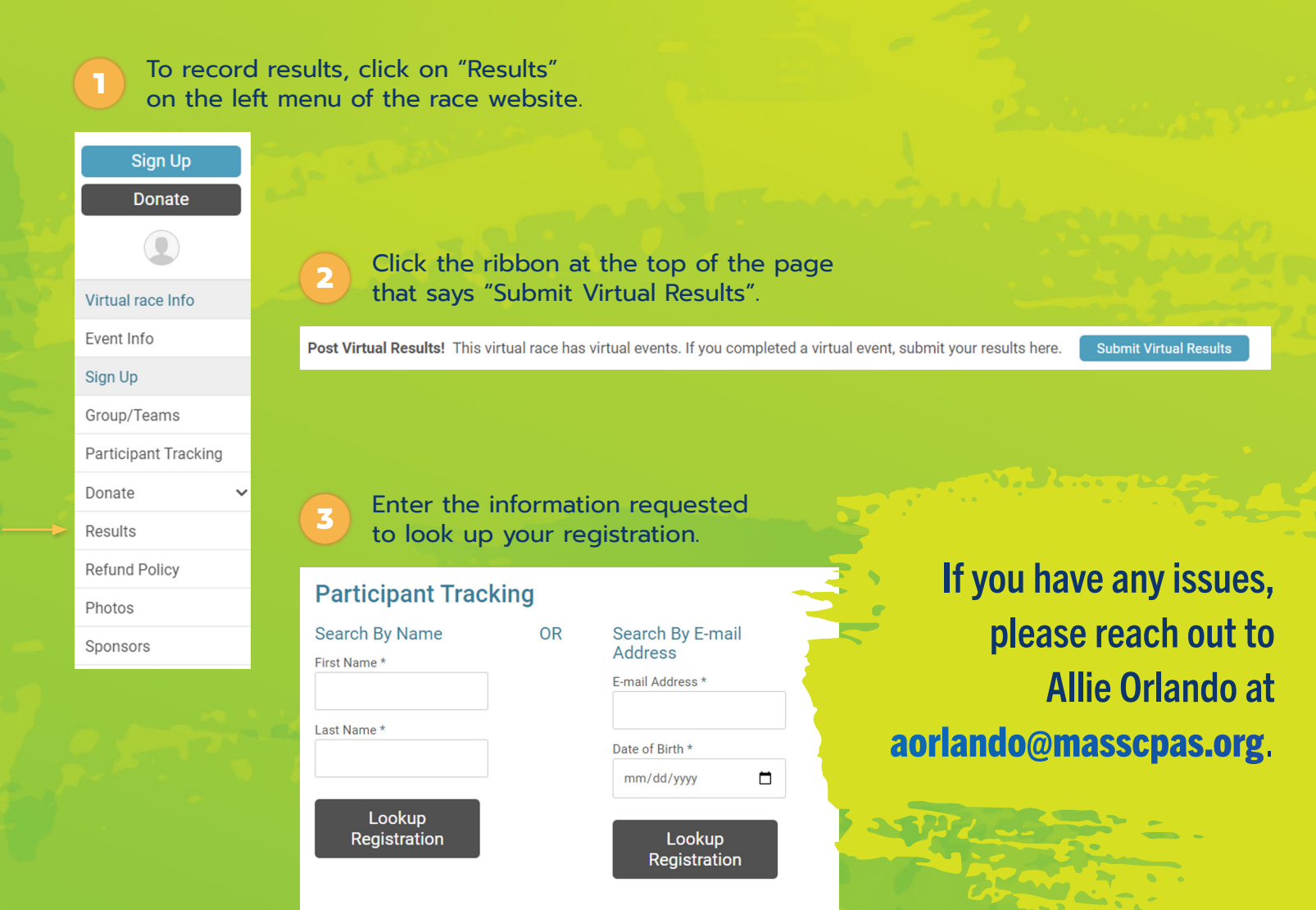

#### **MassCPAs Educational Foundation**

# **5 WALK/RUN FUNDRAISER** Saturday, April 20

### Directions for Submitting Results and Photos (continued)

Submit Virtual Results

| Click "Submit Virtual Result | s". |
|------------------------------|-----|
|------------------------------|-----|

#### EVENT

MassCPAs Educational Foundation 5k Walk/Run Funraiser

5 Enter your time.

Virtual Result Submission Enter Your Time \* 00 : 00 : 00 HR MIN SEC

Once you've submitted your results, easily upload a photo of your run for a chance to be featured in SumNews magazine!

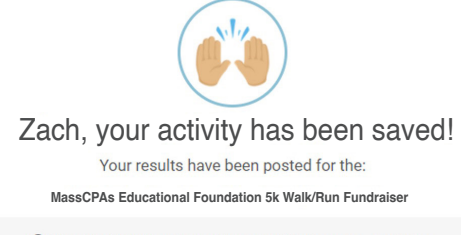

(i) They should show on the results page within the next 1 - 3 minutes

Submit Your Photos

Back to Results

If you have any issues, please reach out to Allie Orlando at **aorlando@masscpas.org**.